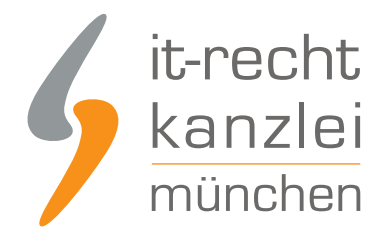

veröffentlicht von Rechtsanwalt Max-Lion Keller, LL.M. (IT-Recht)

# Handlungsanleitung: Rechtstexte bei Argato richtig einbinden

Argato ist eine Online-Handelsplattform, über die Unternehmer (in erster Linie Künstler oder Gallerien) Kunstwerke an andere Nutzer der Plattform verkaufen können. Wie Online-Händler <u>AGB, Impressum</u> <u>(inkl. klickbarem OS-Link), Widerrufsbelehrung und EuGH-konformer Datenschutzerklärung</u> richtig in Ihre Argato-Präsenz einbinden können wird in dieser Anleitung aufgezeigt.

#### 1. Individualisierung der Rechtstexte für Argato im Mandantenportal der IT-Recht Kanzlei

Melden Sie sich mit Ihren Zugangsdaten im <u>Mandantenportal</u> der IT-Recht Kanzlei an.

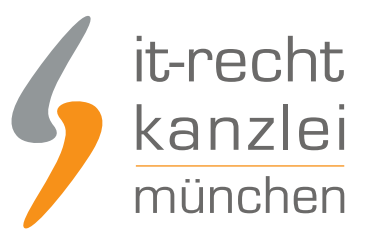

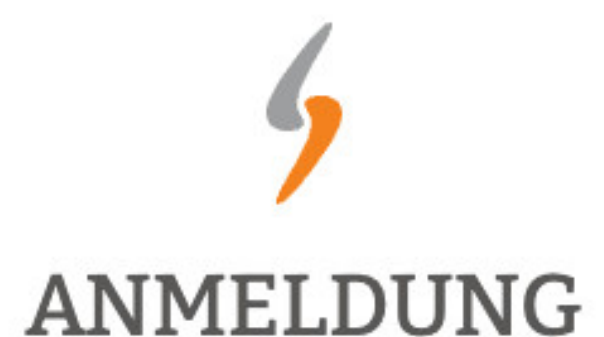

zum Mandantenportal

Passwort

JETZT ANMELDEN

Passwort vergessen?

Wir senden Ihnen ein Neues zu.

#### NEU BEI UNS?

Jetzt Schutzpaket buchen

Copyright © | IT-Recht Kanzlei München | Alter Messeplatz 2 | 80339 München | Tel. + 49 (0)89 13014330 | Fax +49 (0)89 130143360

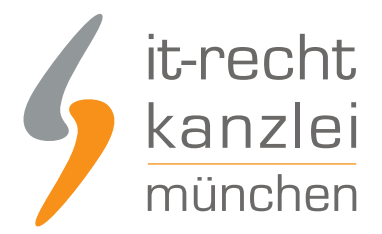

Sie sehen danach eine Übersicht der von Ihnen gebuchten Rechtstexte. Wählen Sie Argato aus.

Es wird Ihnen dann angezeigt, ob die Rechtstexte vollständig konfiguriert sind oder Sie dies noch zu erledigen haben.

IHRE GEBUCHTEN RECHTSTEXTE (DEUTSCHE SPRACHE)

| Rechtstext                            | Status | Letzte Aktualisierung |
|---------------------------------------|--------|-----------------------|
| Argato - AGB - (Basic)                | 0      | 15.01.2019, 14:55 Uhr |
| Argato- Informationen zum Datenschutz | 0      | 15.01.2019, 15:03 Uhr |
| → Zur Widerrufsbelehrung              |        | 51                    |

Sind die Rechtstexte noch zu konfigurieren erhalten Sie nach einem Klick auf den entsprechenden Rechtstext folgende Ansicht:

|              | 1201210         |                                                                  |  |
|--------------|-----------------|------------------------------------------------------------------|--|
| Bisher haber | n Sie keine Ein | gabe getätigt oder <b>einzelne Eingaben sind unvollständig</b> . |  |
| Dieses Doku  | iment benötig   | eine vollständige Konfiguration.                                 |  |
|              |                 |                                                                  |  |
|              |                 |                                                                  |  |

Mit einem Klick auf den Button "Jetzt konfigurieren" starten Sie den Rechtstexte-Konfigurator. Sie können nun die Rechtstexte mit einer einfachen Ja/Nein-Auswahl Ihren Bedürfnissen anpassen. Nach erfolgter Konfiguration sehen Sie folgende Statusmeldung bei Ihren Argato-Rechtstexten:

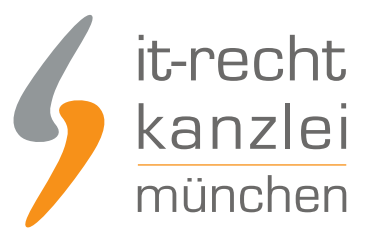

#### IHRE GEBUCHTEN RECHTSTEXTE (DEUTSCHE SPRACHE)

| Rechtstext                            | Status | Letzte Aktualisierung |
|---------------------------------------|--------|-----------------------|
| Argato - AGB - (Basic)                |        | 15.01.2019, 14:55 Uhr |
| Argato- Informationen zum Datenschutz |        | 15.01.2019, 15:03 Uhr |
| → Zur Widerrufsbelehrung              |        | () <b>-</b> )         |

Die Texte werden Ihnen dann in drei unterschiedlichen Formaten (pdf, txt, html) und als HTML Copy&Paste-Variante zur Verfügung gestellt:

Für Argato können Sie die Text-Datei oder die HTML-Datei verwenden.

| hr Rechtstext | Anleitung                | Aktualisierungen (U) |                       |
|---------------|--------------------------|----------------------|-----------------------|
| Der Rechtster | kt ist <b>vollstän</b> d | lig konfiguriert.    |                       |
| PDF-Date      | ie Copy&Paste            | -variante            | Argato-AGB-Basic.pdf  |
| A HTML-Dat    | tei                      |                      | Argato-AGB-Basic.html |
| Text-Date     | i i                      |                      | Argato-AGB-Basic txt  |

**Hinweis:** Ihr Impressum im Mandantenportal ist bereits mit den bei der Bestellung angegebenen Unternehmensinformationen versorgt. Prüfen Sie diese vor der Verwendung auf Richtigkeit und Vollständigkeit.

### 2. Der Eingabebereich für die Rechtstexte bei Argato

Loggen Sie sich anschließend in Ihren Argato Händler-Account ein.

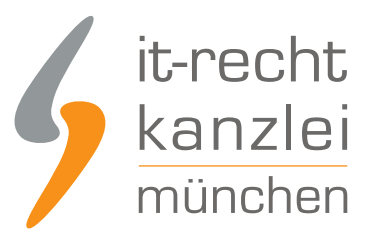

| Argato-Kunden-L | 1 | ×                   |
|-----------------|---|---------------------|
| Benutzername    |   |                     |
| Benutzername    |   |                     |
| Passwort        |   |                     |
| Passwort        |   |                     |
| Login Abbrech   |   | Passwort vergessen? |

Wählen Sie links in der Navigation den Menüpunkt "Persönliche Daten".

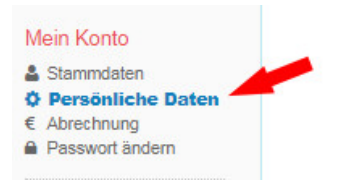

Scrollen Sie auf dieser Seite nach unten bis zum Punkt "zusätzliche Informationen". Dort befinden sich die Eingabebereiche für die Rechtstexte.

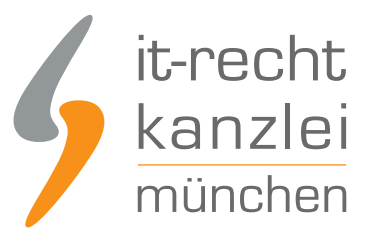

| Zusätzliche Informationen                                                                                                    | ^  |
|----------------------------------------------------------------------------------------------------|----|
| Impressum                                                                                                    |    |
| X ① ① ① ③ ○ ○ ○ ○ ○ ○ ○ ○ ○ ○ ○ ○ ○ ○ ○ ○ ○ ○ ○ ○ ○ ○ ○ ○ ○ ○ ○ ○ ○ ○ ○ ○ ○ ○ ○ ○ ○ ○ ○ ○ ○ ○ ○ ○ ○ ○ ○ ○ ○ ○ ○ ○ ○ ○ ○ ○ ○ ○ ○ ○ ○ ○ ○ ○ ○ ○ ○ ○ ○ ○ ○ ○ ○ ○ ○ ○ ○ ○ ○ ○ ○ ○ ○ ○ ○ ○ ○ ○ ○ ○ ○ ○ ○ ○ ○ ○ ○ ○ ○ ○ ○ ○ ○ ○ ○ ○ ○ ○ ○ ○ ○ ○ ○ ○ ○ ○ ○ ○ ○ ○ ○ ○ ○ ○ ○ ○ ○ ○ ○ ○ ○ ○ |    |
| Plattform der EU-Kommtssion zur Online-Streitbeltegung: https://ec.europa.eu/consumers/odr/                                                                                                    |    |
|                                                                                                    | .4 |
|                                                                                                    |    |
| B     I     U     S     I     III     III     III     III     III     III     III     III     IIII     IIII     IIII     IIII     IIII     IIII     IIIIIII     IIIIIIIIIIIIIIIIIIIIIIIIIIIIIIIIIIII                                                                              |    |
|                                                                                                    |    |
|                                                                                                    |    |
| Widerrufs- oder Rückgabebelehrung                                                                                                    | -  |
| Woenus-oer Nucqueeeenung                                                                                                    |    |
| Datansohutzbestimmungen                                                                                                    |    |
| Detenschutzbestimmungen                                                                                                    |    |
|                                                                                                    |    |

## 3. Einpflegen der AGB bei Argato

Kopieren Sie nun die AGB als Text-Datei oder als HTML-Datei aus dem Mandantenportal in das Eingabefeld für die AGB.

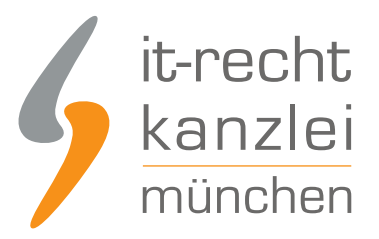

| GΒ |   |   |   |    |    |    |     |     |   |     |   |     |     |    |           |   |  |  |  |
|----|---|---|---|----|----|----|-----|-----|---|-----|---|-----|-----|----|-----------|---|--|--|--|
| X  | Ð | 6 | Ē | 1  | 4  | 1  | ₩Ç- |     | - | -   |   | ≣   | Ω   | 20 | Duellcode | ] |  |  |  |
| в  | I | ¥ | s | Ī× | 1= | := | 1   | ÷IE | " | Sti | - | For | mat | •  |           |   |  |  |  |
|    |   |   |   |    |    |    |     |     |   |     |   |     |     |    |           |   |  |  |  |
|    |   |   |   |    |    |    |     |     |   |     |   |     |     |    |           |   |  |  |  |
|    |   |   |   |    |    |    |     |     |   |     |   |     |     |    |           |   |  |  |  |
|    |   |   |   |    |    |    |     |     |   |     |   |     |     |    |           |   |  |  |  |
|    |   |   |   |    |    |    |     |     |   |     |   |     |     |    |           |   |  |  |  |
|    |   |   |   |    |    |    |     |     |   |     |   |     |     |    |           |   |  |  |  |
|    |   |   |   |    |    |    |     |     |   |     |   |     |     |    |           |   |  |  |  |
|    |   |   |   |    |    |    |     |     |   |     |   |     |     |    |           |   |  |  |  |
|    |   |   |   |    |    |    |     |     |   |     |   |     |     |    |           |   |  |  |  |

Mit einem Klick auf den blauen Button unten auf dieser Seite können Sie Ihre Eingabe abspeichern.

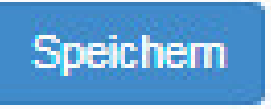

### 4. Einpflegen der Widerrufsbelehrung bei Argato

Die Widerrufsbelehrung können Sie analog zu den bei den AGB beschriebenen Schritten einfügen.

### 5. Einpflegen der Datenschutzerklärung bei Argato

Die Datenschutzerklärung können Sie analog zu den bei den AGB beschriebenen Schritten einfügen.

### 6. Das Impressum (inkl. klickbarem OS-Link) bei Argato einbinden

Kopieren Sie Ihr Impressum aus dem Mandantenportal 1:1 in das dafür vorgesehen Feld bei Argato. Der OS-Link ist nach dem Speichern direkt anklickbar.

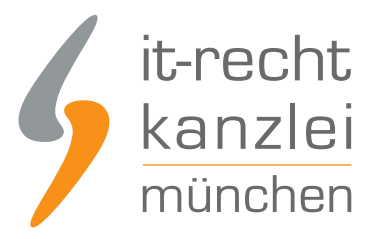

#### Impressum

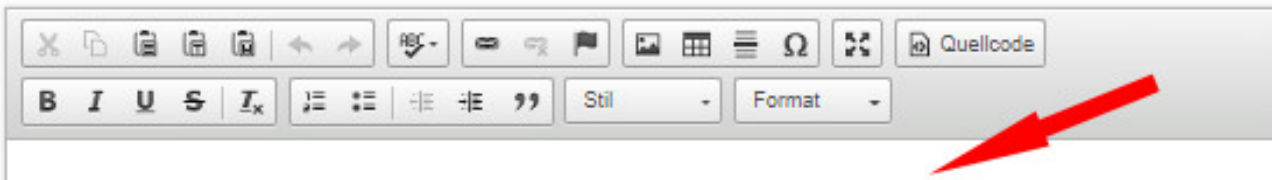

Plattform der EU-Kommission zur Online-Streitbeilegung: https://ec.europa.eu/consumers/odr

Fertig. Die Rechtstexte für Argato sind nun versorgt.

Interessierte Online-Händler können sich <u>hier</u> über unseren AGB-Service für Argato informieren.

<u>Veröffentlicht von:</u> **RA Max-Lion Keller, LL.M. (IT-Recht)** Rechtsanwalt